### ■QRコードを読み取る方法

LION BO Plus+

スマートフォン版LION BO Plus+は下記QRコードを読み取るか、ブラウザで直接URLを入力することでも開くことができます。

► URL

https://lionbo.hirosefx.co.jp/twclientmobile/index.html

► QRコード

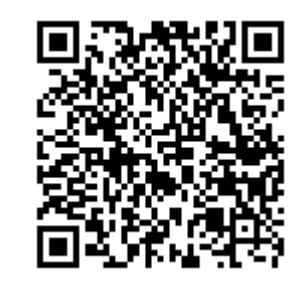

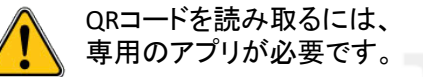

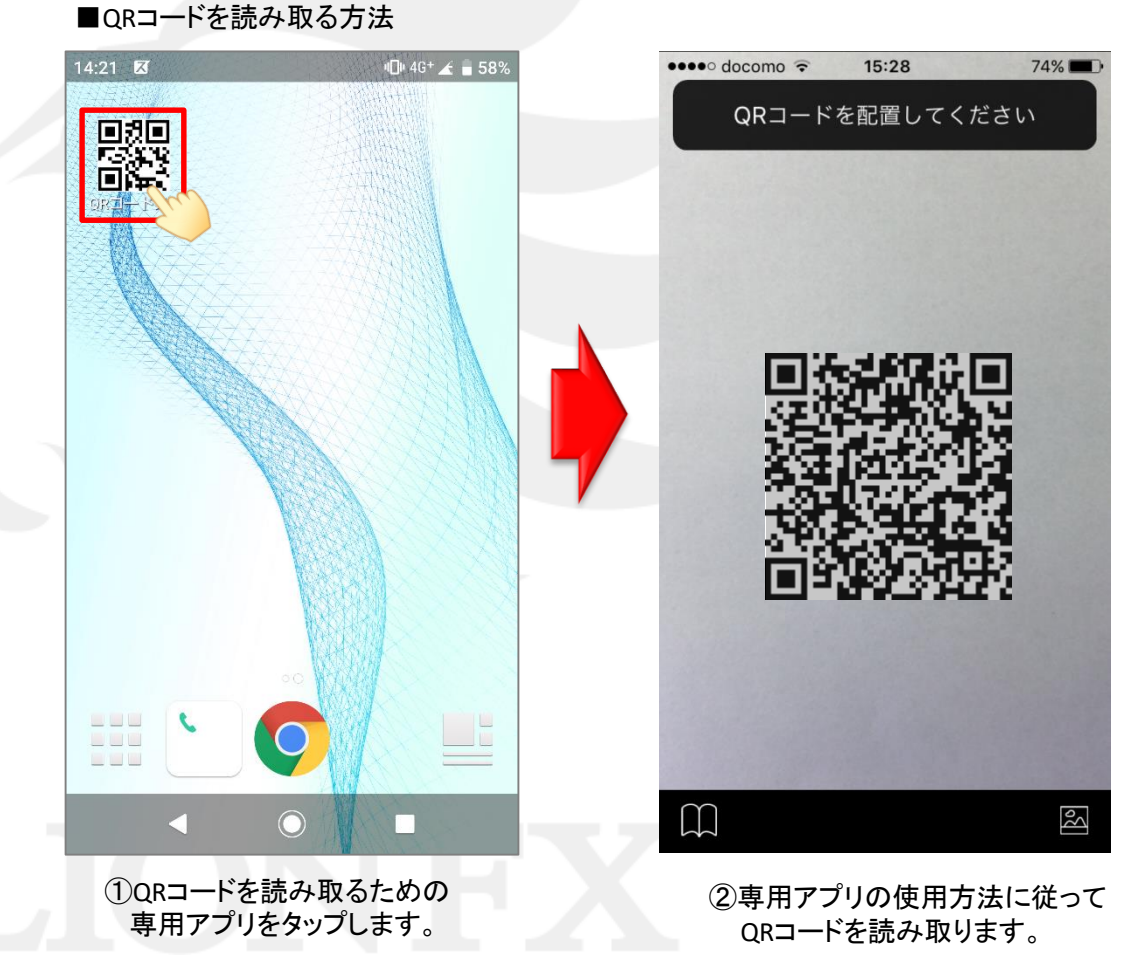

## ■QRコードを読み取る方法

#### LION BO Plus+

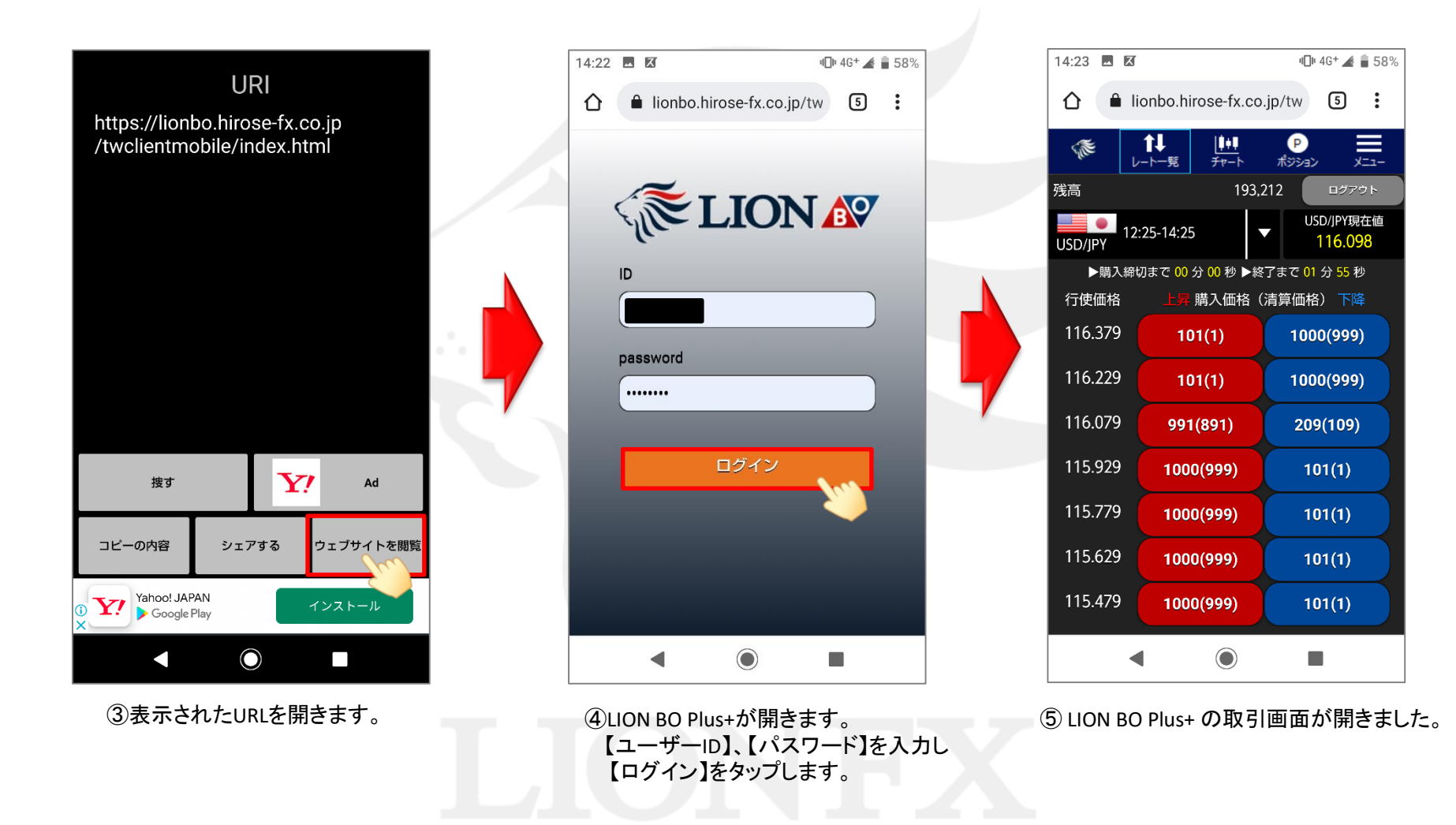

#### ■URLを入力する方法

LION BO Plus+

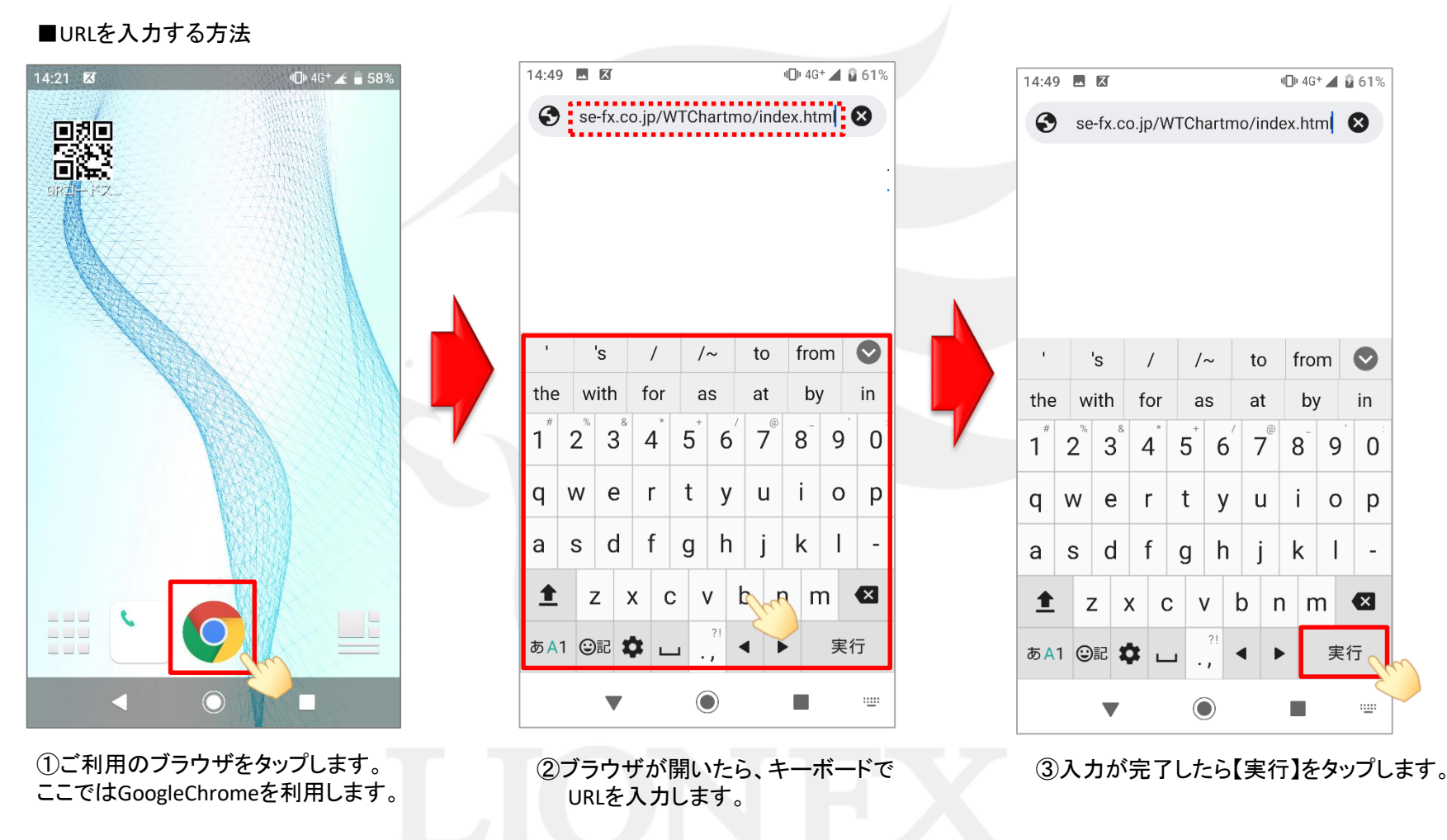

► URL https://lionbo.hirose-fx.co.jp/twclientmobile/index.html

### ■URLを入力する方法

LION BO Plus+

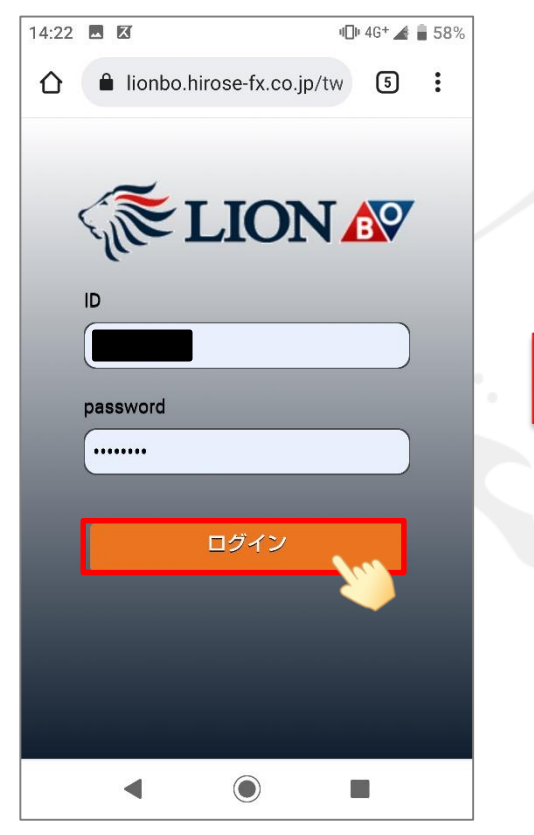

 ④ LION BO Plus+が開きます。
【ユーザーID】、【パスワード】を入力し 【ログイン】をタップします。

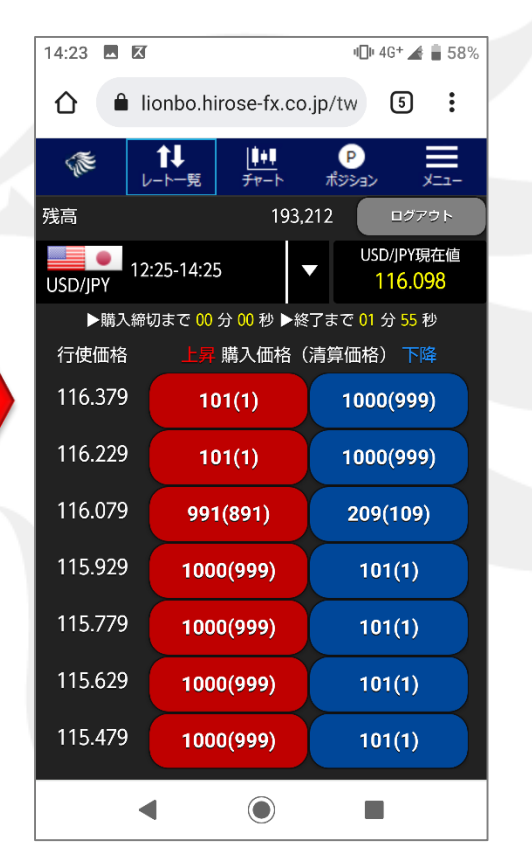

⑤ LION BO Plus+の取引画面が開きました。

## ホーム画面へのアイコン追加

LION BO Plus+

LION BO Plus+のアイコンをホーム画面に追加することができます。 アイコンをホーム画面に追加することで、次回利用時はアイコンをタップするだけで開くことができるようになります。

#### ■Androidの追加方法

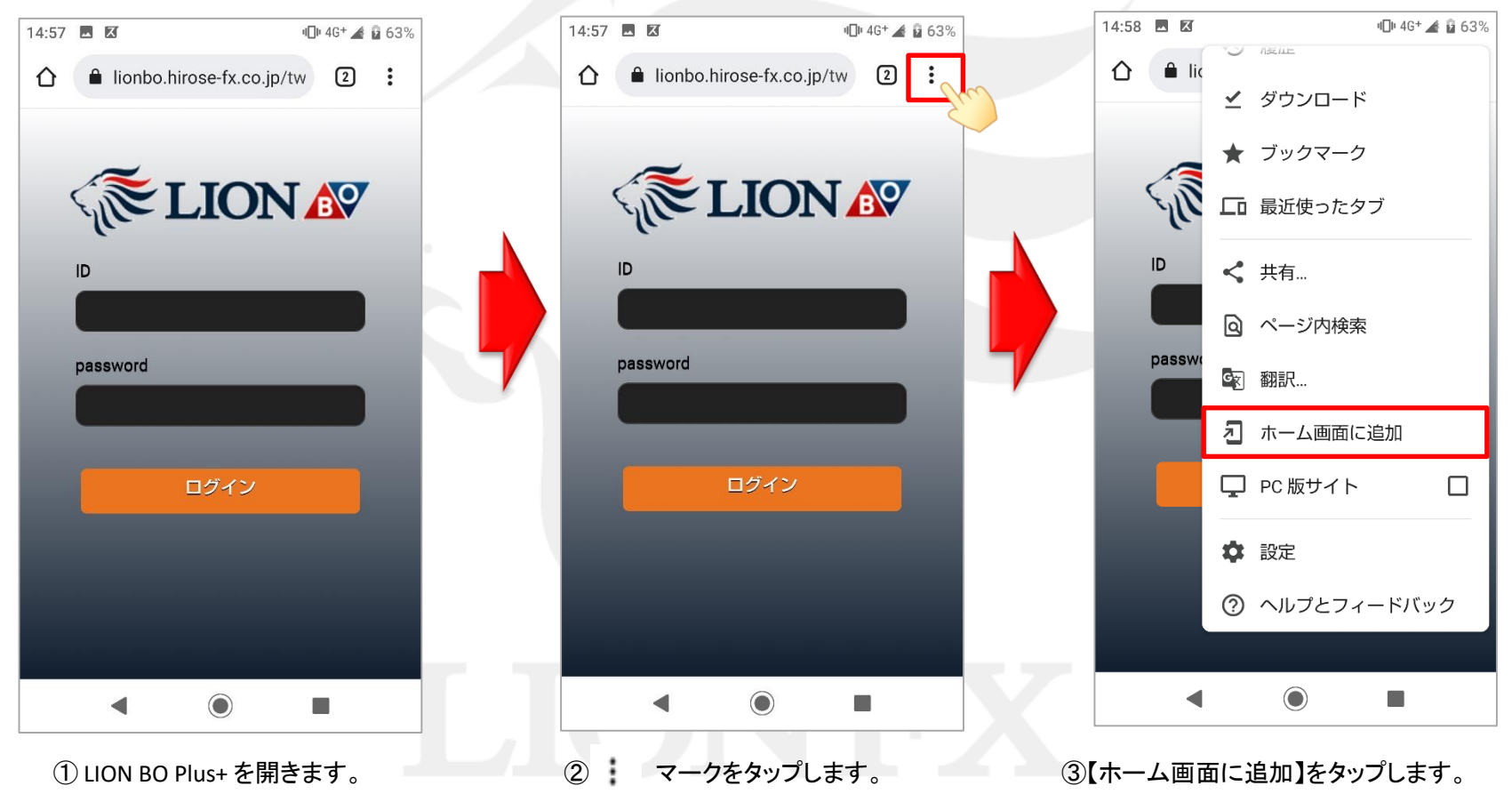

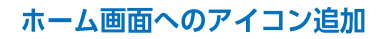

# ホーム画面へのアイコン追加

#### LION BO Plus+

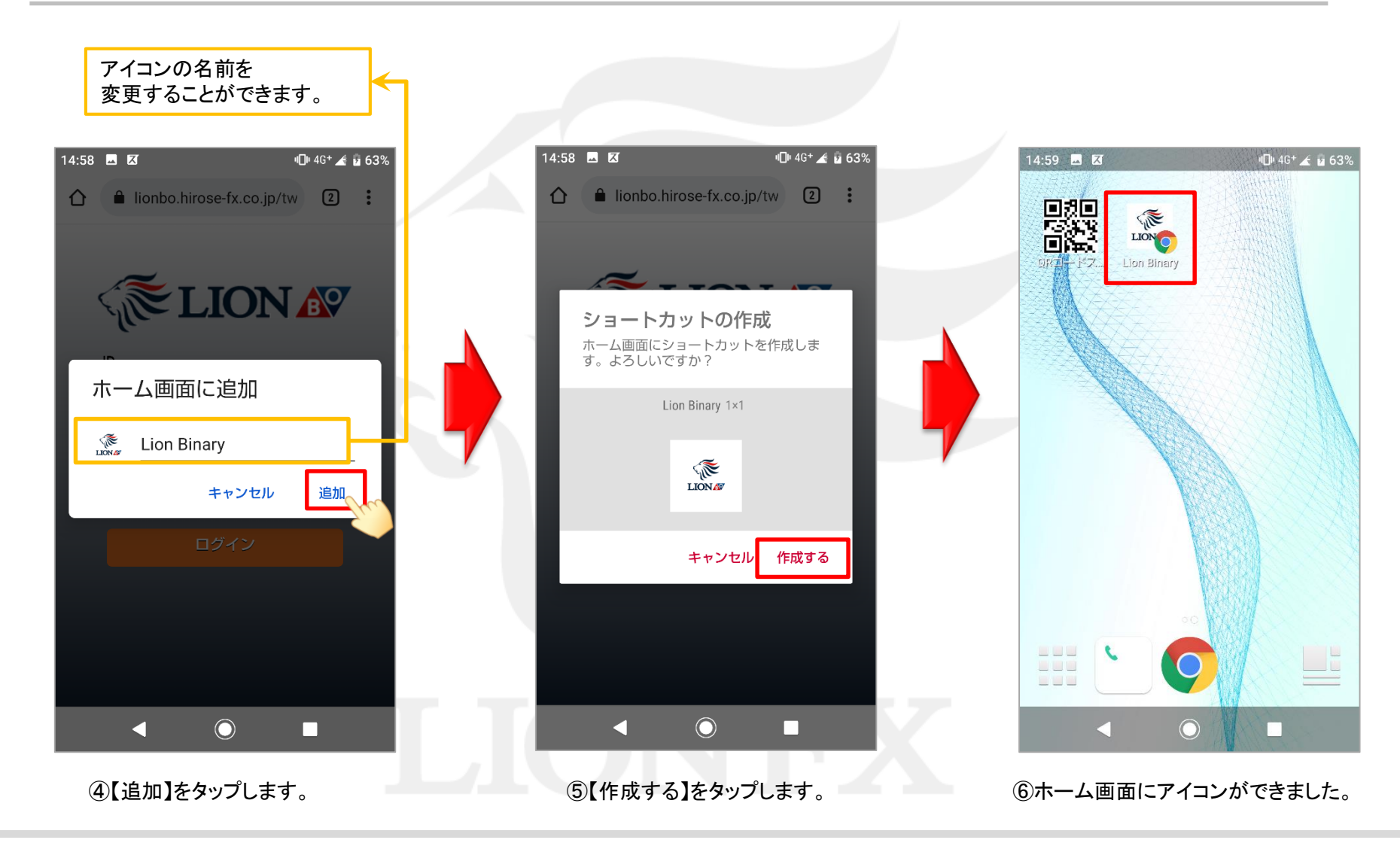

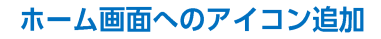